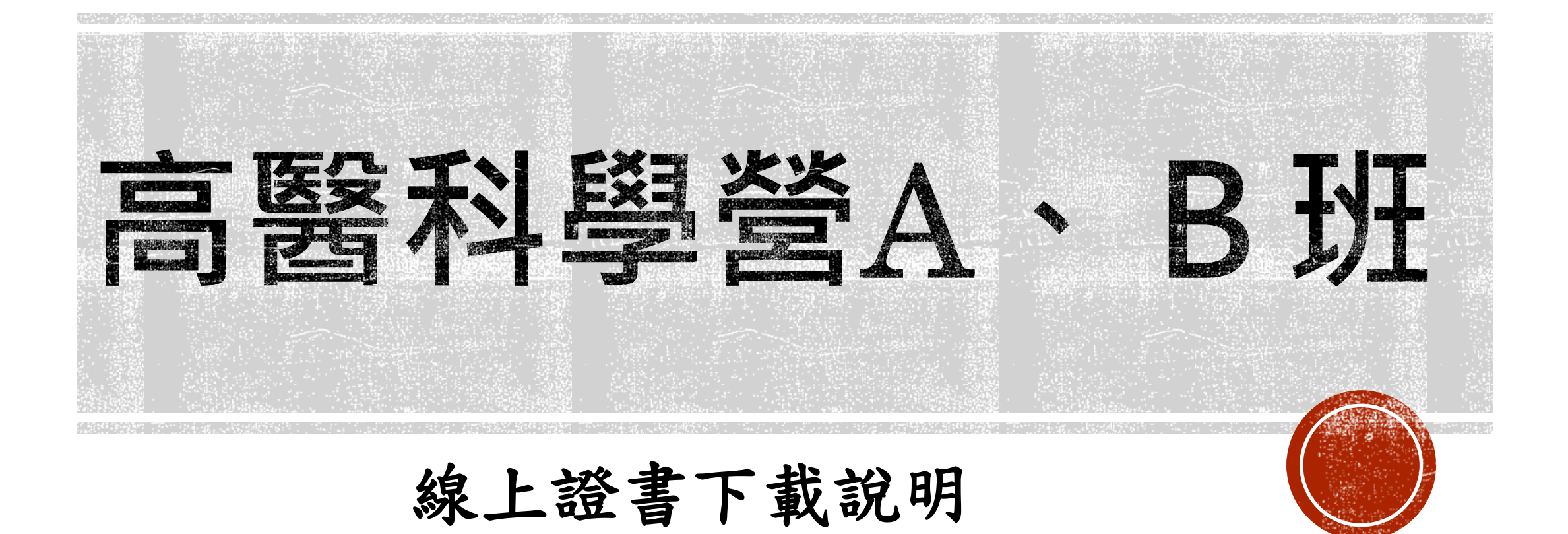

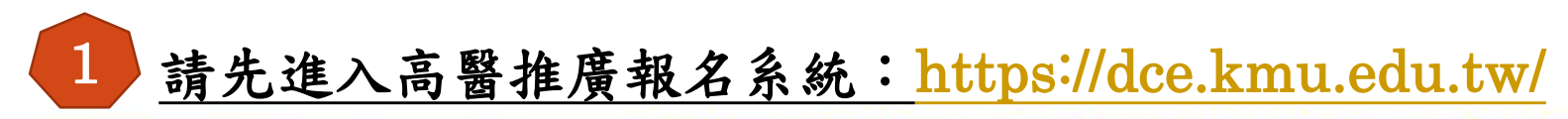

報名資料維護

3

報名資料維護

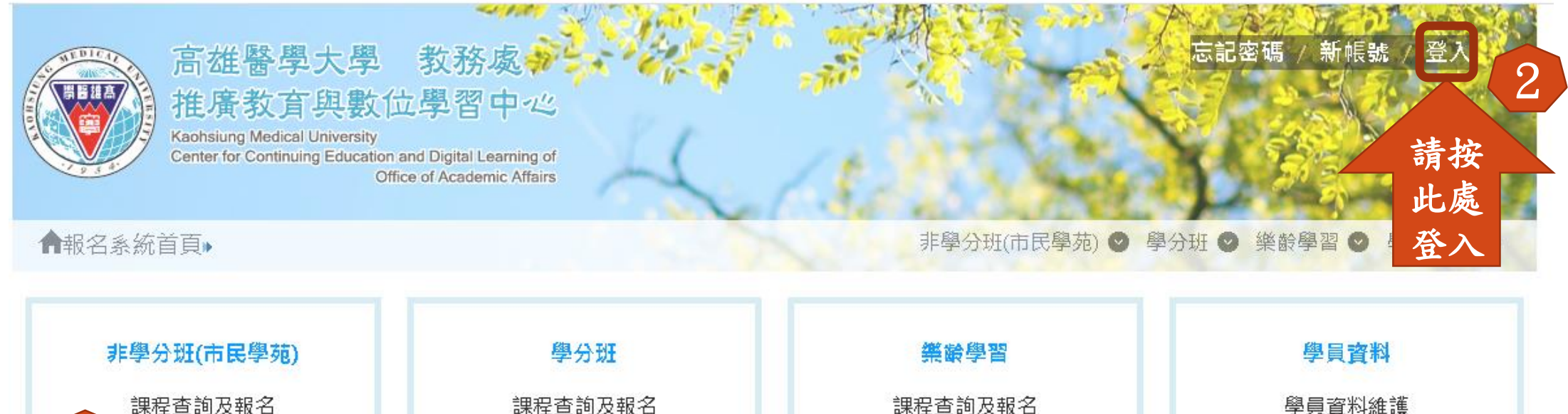

請點選 報名資 f 🕱 最 料 【統一公告】 高醫科學營課程延長及相關問題公告 999999999mm 99991231 【統一公告】 高醫科學營A、B班課程帳號密碼通知 99991231 報名前請先閱讀線上報名操作手冊 【統一公告】 【統一公告】 「繳費帳號」為學員專屬之繳款帳號,請勿借他人使用! 99991231 MEM

報名資料維護

變更登入密碼

## 報名資料明細

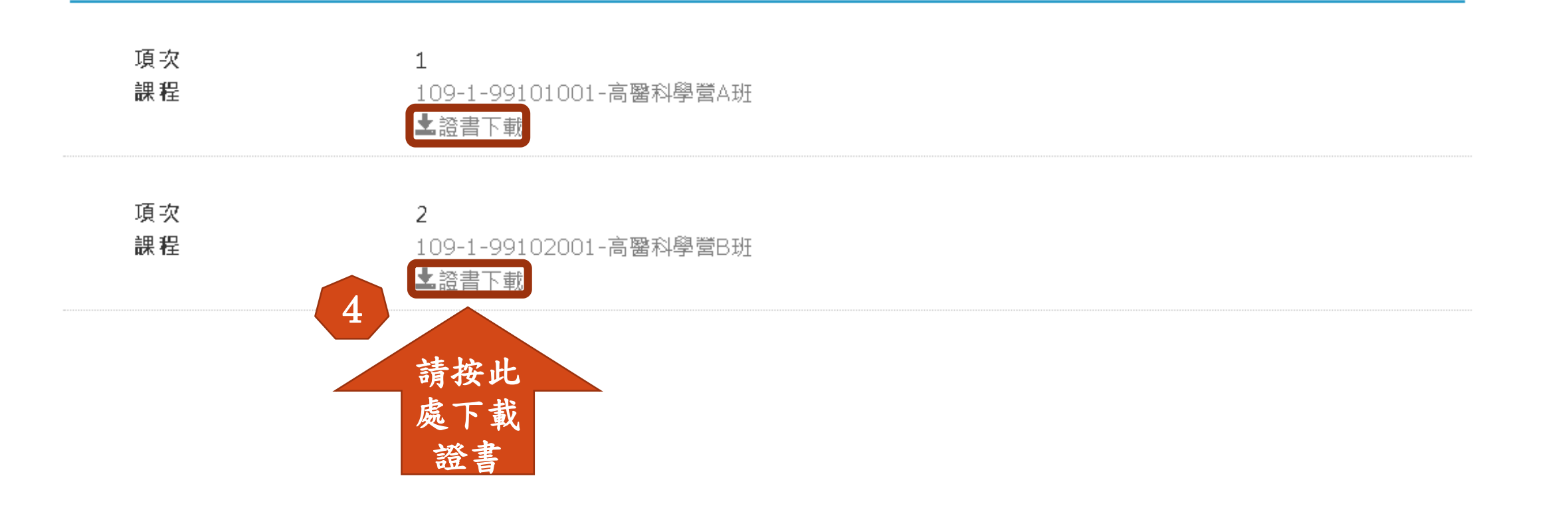

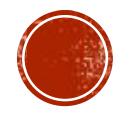

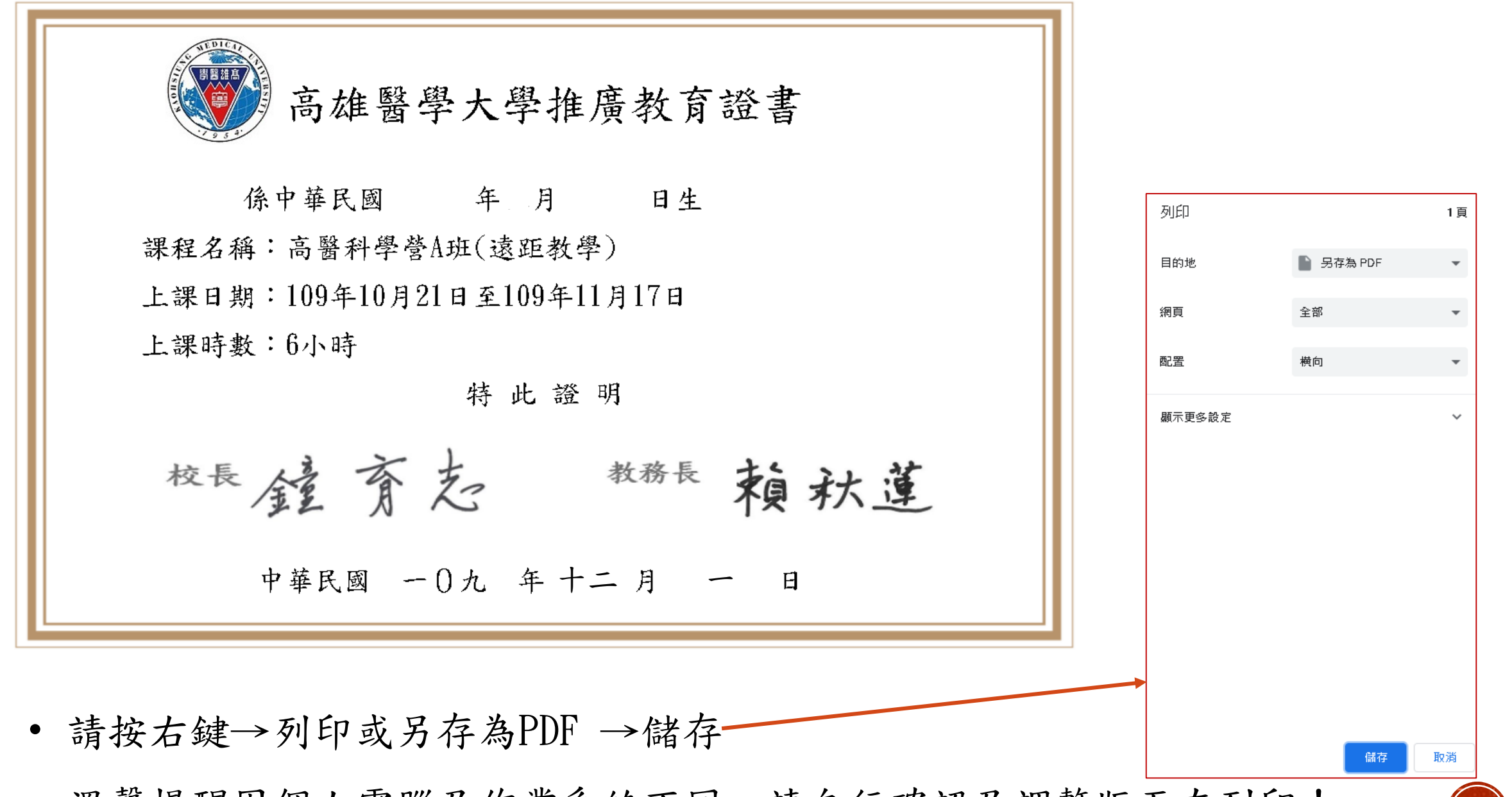

• 溫馨提醒因個人電腦及作業系統不同,請自行確認及調整版面在列印!